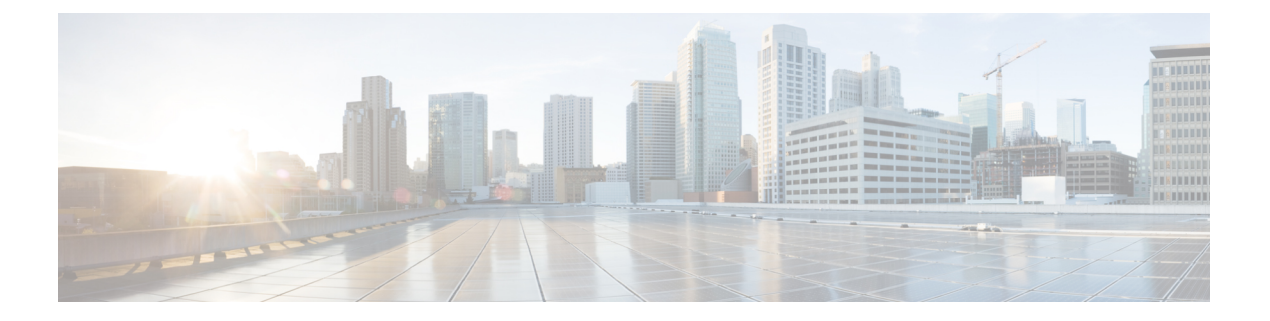

# MAC ACL の設定

この章では、Cisco NX-OS デバイスの MAC アクセス コントロール リスト (ACL) を設定する 手順について説明します。

この章は、次の項で構成されています。

- MAC ACL について, on page 1
- MAC ACL の注意事項と制約事項 (2ページ)
- MAC ACL のデフォルト設定, on page 3
- MAC ACL の設定, on page 3
- MAC ACL の設定の確認, on page 12
- MAC ACL の統計情報のモニタリングとクリア, on page 12
- MAC ACL の設定例, on page 13
- MAC ACL に関する追加情報, on page 13

## **MAC ACL** について

MAC ACL は、パケットのレイヤ2ヘッダーを使用してトラフィックをフィルタリングする ACL です。バーチャライゼーションのサポートなど、MAC ACL の基本的な機能の多くは IP ACL と共通です。

### MAC パケット分類

MAC パケット分類により、レイヤ2インターフェイス上の MAC ACL を、IP トラフィックな どインターフェイスに入るすべてのトラフィックに適用するか、非 IP トラフィックだけに適 用するかを制御できます。

| MAC パケット分類の状態 | インターフェイスでの効果                                                                                                    |
|---------------|----------------------------------------------------------------------------------------------------|
| イネーブル         | <ul> <li>インターフェイス上の MAC ACL は、IP トラフィックなど<br/>インターフェイスに入るすべてのトラフィックに適用されま<br/>す。</li> <li>IP ポート ACL をインターフェイスで適用できません。</li> </ul> |

| MAC パケット分類の状態 | インターフェイスでの効果                                                                   |
|---------------|--------------------------------------------------------------------------------|
| ディセーブル        | <ul> <li>インターフェイス上の MAC ACL は、インターフェイスに<br/>入る非 IP トラフィックだけに適用されます。</li> </ul> |
|               | • IP ポート ACL をインターフェイスで適用できます。                                                 |

### MACACLの注意事項と制約事項

MAC ACL の設定に関する注意事項と制約事項は次のとおりです。

- •MAC ACL は入トラフィックだけに適用されます。
- ・適用する ACL エントリが多すぎると、設定が拒否される可能性があります。
- MAC ACL が VACL の一部として適用される場合、MAC パケット分類はサポートされません。
- MAC ACL が Cisco Nexus 9300 シリーズスイッチ 40G アップリンク ポートの QoS ポリシー の一致基準として使用されている場合、MAC パケット分類はサポートされません。
- Cisco Nexus 9000の第1世代および 9300-EX スイッチで MAC ACL を定義する場合は、トラフィックが適切に照合されるように ethertype を定義する必要があります。Cisco Nexus 9300-FX以降のリリースのスイッチでは、イーサタイプを指定する必要性に代わる all キーワードを使用できます。

9300-EXスイッチでは all キーワードはサポートされていません。

- Cisco Nexus 9300-EX プラットフォーム スイッチでは、Mac パケット分類がは部分的にサポートされています。パケットをL2パケットとしてマーキングするための直接のフィールドがない場合、スイッチは、キーフィールド内に特定のフィールド(src\_mac、dst\_mac、vlan など)があるすべてのパケットのマッチングを行います。ただし、eth\_type フィールドではマッチングを行いません。したがって、MAC プロトコル番号フィールドを除いて同一のフィールドを持つ2つのルールをインストールすると、マッチング条件はハードウェアで同一のままになります。したがって、ルールシーケンスの最初のエントリは、すべてのプロトコル番号のすべてのパケットに対してヒットしますが、mac-packet分類が設定されている場合の MAC プロトコル番号は no-opになります。
- mac address-table limit <16-256> user-defined コマンドを使用してユーザ定義の MAC 制限 を設定すると、FHRP グループ制限が自動的に調整され、ユーザ定義の MAC 制限と FHRP 制限の合計は 490 になります。たとえば、ユーザ定義の MAC 制限を 100に 設定すると、 FHRP 制限は 390 に減少します。
- Cisco NX-OS リリース 9.3(2) 以降では、ユーザ定義の MAC アドレス制限を 16 ~ 256 の範 囲で設定できます。
- Cisco Nexus 93600CD-GX スイッチは、ポート 1/1-24 でのブレークアウトをサポートして いません。

 インターフェイスに適用される MAC アクセス リストは、スパニング ツリー プロトコル BPDU などのブリッジ プロトコル データ ユニット (BPDU) トラフィックをブロックし ません。

# MAC ACL のデフォルト設定

次の表に、MAC ACL パラメータのデフォルト設定を示します。

Table 1: MAC ACL のデフォルト パラメータ

| パラメータ     | デフォルト                    |
|-----------|--------------------------|
| MAC ACL   | デフォルトでは MAC ACL は存在しません。 |
| ACL パレーパレ | すべてのACLに暗黙のルールが適用されます。   |

## MAC ACL の設定

### MAC ACL の作成

MAC ACL を作成し、これにルールを追加できます。

#### Procedure

|       | Command or Action                                                                                  | Purpose                           |
|-------|----------------------------------------------------------------------------------------------------|-----------------------------------|
| ステップ1 | configure terminal                                                                                 | グローバル コンフィギュレーション                 |
|       | Example:                                                                                           | モードを開始します。                        |
|       | switch# configure terminal<br>switch(config)#                                                      |                                   |
| ステップ2 | mac access-list name                                                                               | MAC ACL を作成して、ACL コンフィ            |
|       | Example:                                                                                           | ギュレーション モードを開始します。                |
|       | <pre>switch(config)# mac access-list<br/>acl-mac-01<br/>switch(config-mac-acl)#</pre>              |                                   |
| ステップ3 | { <b>permit</b>   <b>deny</b> } source destination-protocol                                        | MAC ACL 内にルールを作成します。              |
|       | Example:                                                                                           | permit コマンドと deny コマンドには、         |
|       | <pre>switch(config-mac-acl)# 100 permit mac<br/>00c0.4f00.0000 0000.00ff.ffff any<br/>0x0806</pre> | トラフィックを識別するための多くの方<br>法が用意されています。 |

|       | Command or Action                                                       | Purpose                                  |
|-------|-------------------------------------------------------------------------|------------------------------------------|
| ステップ4 | (Optional) statistics per-entry                                         | その ACL のルールと一致するパケット                     |
|       | Example:                                                                | のグローバル統計をデバイスが維持する                       |
|       | <pre>switch(config-mac-acl)# statistics per-entry</pre>                 | ように設定します。                                |
| ステップ5 | (Optional) show mac access-lists name                                   | MAC ACL の設定を表示します。                       |
|       | Example:                                                                |                                          |
|       | <pre>switch(config-mac-acl)# show mac<br/>access-lists acl-mac-01</pre> |                                          |
| ステップ6 | (Optional) <b>copy running-config</b><br>startup-config                 | 実行コンフィギュレーションを、スター<br>トアップ コンフィギュレーションにコ |
|       | Example:                                                                | ピーします。                                   |
|       | <pre>switch(config-mac-acl)# copy running-config startup-config</pre>   |                                          |

### UDF ベースの MAC ACL の設定

Cisco Nexus 9200、9300、および 9300-EX シリーズ スイッチの UDF ベースの MAC アクセス リスト (ACL) を設定できます。この機能により、デバイスはユーザ定義フィールド (UDF) で照合し、一致するパケットを MAC ACL に適用できます。

Cisco NX-OS リリース 9.3(3) 以降、Cisco Nexus 9364C-GX、Cisco Nexus 9316D-GX、および Cisco Nexus 93600CD-GX スイッチで UDF ベース MAC アクセス リスト (ACL) を設定できます。

手順

|       | コマンドまたはアクション                                                                                      | 目的                                                                                                    |
|-------|---------------------------------------------------------------------------------------------------|----------------------------------------------------------------------------------------------------|
| ステップ1 | <b>configure terminal</b><br>例:<br>switch# configure terminal<br>switch(config)#                  | グローバル コンフィギュレーション<br>モードを開始します                                                                                                    |
| ステップ2 | udf udf-name offset-base offset length<br>例:<br>switch(config)# udf pktoff10<br>packet-start 10 2 | <ul> <li>次のように UDF を定義します。</li> <li><i>udf-name</i>: UDF の名前を指定します。名前には最大16文字の英数字を入力できます。</li> <li><i>offset-base</i>: UDF オフセット ベースを {packet-start}のように指定します。</li> </ul> |

|       | コマンドまたはアクション                                                                                       | 目的                                                                                                    |
|-------|----------------------------------------------------------------------------------------------------|----------------------------------------------------------------------------------------------------|
|       |                                                                                                    | <ul> <li>オフセット:オフセットベースからバイトオフセットの数を指定します。</li> </ul>                                                                                                    |
|       |                                                                                                    | <ul> <li>長さ:オフセットからバイトの数<br/>を指定します。1または2バイト<br/>のみがサポートされています。追<br/>加のバイトに一致させるために<br/>は、複数のUDFを定義する必要が<br/>あります。</li> </ul>                                                                                              |
|       |                                                                                                    | 複数のUDFを定義できますが、シスコ<br>は必要なUDFのみ定義することを推奨<br>します。                                                                                                    |
| ステップ3 | <pre>hardware access-list tcam region ing-ifacl qualify {udf udf-name } 例:</pre>                   | IPv4 または IPv6 ポート ACLに適用す<br>る ing-ifacl TCAM リージョンに UDF を<br>アタッチします。                                                                                                    |
|       | <pre>switch(config)# hardware access-list<br/>tcam region ing-ifacl qualify udf<br/>pktoff10</pre> | 最大 18 個の UDF がサポートされま<br>す。                                                                                                    |
|       |                                                                                                    | (注)<br>UDF 修飾子が追加されると、TCAM<br>リージョンはシングル幅から倍幅に拡<br>大します。十分な空きスペースがある<br>ことを確認してください。それ以外の<br>場合このコマンドは拒否されます。必<br>要な場合、未使用のリージョンから<br>TCAM スペースが減りますので、この<br>コマンドを再入力します。詳細につい<br>ては、「ACL TCAM リージョン サイ<br>ズの設定」を参照してください。 |
|       |                                                                                                    | (注)<br>このコマンドの no 形式は、UDF を<br>TCAM リージョンから切り離し、リー<br>ジョンをシングル幅に戻します。                                                                                                    |
| ステップ4 | 必須: copy running-config startup-config                                                             | リブートおよびリスタート時に実行コ                                                                                                    |
|       | 例:<br>switch(config)# copy running-config<br>startup-config                                        | プコンフィギュレーションを入タートノッ<br>プコンフィギュレーションにコピーし<br>て、変更を継続的に保存します。                                                                                                    |
| ステップ5 | 必須: reload                                                                                         | デバイスがリロードされます。                                                                                                    |

|               | コマンドまたはアクション                                                                                                    | 目的                                                                                                    |
|---------------|----------------------------------------------------------------------------------------------------|----------------------------------------------------------------------------------------------------|
|               | 例:<br>switch(config)# reload                                                                                                    | (注)<br>UDF 設定は copy running-config<br>startup-config+reload を入力した後の<br>み有効になります。                                                 |
| ステップ6         | mac access-list udf-acl<br>例:<br>switch(config)# mac access-list udfacl<br>switch(config-acl)#                                        | MAC アクセス コントロール リスト<br>(ACL)を作成して、MAC ACL コン<br>フィギュレーションモードを開始しま<br>す。                                                          |
| ステップ <b>7</b> | <pre>permit mac source destination udf udf-name value mask 何: switch(config-acl)# permit mac any any udf pktoff10 0x1234 0xffff</pre> | MAC ACL を 設定して、外部パケット<br>フィールドについて現在のアクセスコ<br>ントロールエントリ (ACE) と併せて<br>UDF で一致させるように設定します<br>(例 2)。値とマスクの引数の範囲は<br>0x0~0xFFFF です。 |
|               |                                                                                                    | シングルACLは、UDFがある場合とな<br>い場合の両方とも、ACEを有すること<br>ができます。各ACEには一致する異な<br>るUDFフィールドがあるか、すべての<br>ACE を UDF の同じリストに一致させ<br>ることができます。      |
| ステップ8         | <pre>interface port-channel channel-number<br/>例:<br/>switch(config)# interface port-channel<br/>5<br/>switch(config-if)#</pre>       | レイヤ2のポートチャネルインター<br>フェイスのインターフェイスコンフィ<br>ギュレーションモードを開始します。                                                                       |
| ステップ9         | mac port access-group udf-access-list<br>例:<br>switch(config-if)# mac port<br>access-group udf-acl-01                                 | UDF ベース MAC ACL をインターフェ<br>イスに適用します。                                                                                             |
| ステップ10        | (任意) copy running-config<br>startup-config<br>例:<br>switch(config)# copy running-config<br>startup-config                             | 実行コンフィギュレーションを、ス<br>タートアップコンフィギュレーション<br>にコピーします。                                                                                |

## MAC ACL の変更

MAC ACL をデバイスから削除できます。

#### Before you begin

MAC ACL が設定されているインターフェイスを探すには、show mac access-lists コマンドを、 summary キーワードを指定して実行します。

### Procedure

|       | Command or Action                                                                                                    | Purpose                                                                                                    |
|-------|----------------------------------------------------------------------------------------------------|----------------------------------------------------------------------------------------------------|
| ステップ1 | <pre>configure terminal Example: switch# configure terminal switch(config)#</pre>                                                                                                    | グローバル コンフィギュレーション<br>モードを開始します。                                                                                                    |
| ステップ2 | <pre>mac access-list name Example: switch(config)# mac access-list acl-mac-01 switch(config-mac-acl)#</pre>                                                                                      | 名前で指定した ACL の ACL コンフィ<br>ギュレーション モードを開始します。                                                                                                    |
| ステップ3 | <pre>(Optional) [sequence-number] {permit  <br/>deny} source destination-protocol<br/>Example:<br/>switch(config-mac-acl)# 100 permit mac<br/>00c0.4f00.0000 0000.00ff.ffff any<br/>0x0806</pre> | MAC ACL 内にルールを作成します。<br>シーケンス番号を指定すると、ACL 内<br>のルール挿入位置を指定できます。シー<br>ケンス番号を指定しないと、ルールは<br>ACL の末尾に追加されます。<br>permit コマンドと deny コマンドには、<br>トラフィックを識別するための多くの方<br>法が用意されています。 |
| ステップ4 | <pre>(Optional) no {sequence-number   {permit   deny} source destination-protocol} Example: switch(config-mac-acl) # no 80</pre>                                                                 | 指定したルールをMACACLから削除し<br>ます。<br>permit コマンドと deny コマンドには、<br>トラフィックを識別するための多くの方<br>法が用意されています。                                                                                |
| ステップ5 | <pre>(Optional) [no] statistics per-entry Example: switch(config-mac-acl)# statistics per-entry</pre>                                                                                            | その ACL のルールと一致するパケット<br>のグローバル統計をデバイスが維持する<br>ように設定します。<br>no オプションを使用すると、デバイス<br>はその ACL のグローバル統計の維持を<br>停止します。                                                            |
| ステップ6 | (Optional) show mac access-lists name<br><b>Example:</b><br>switch(config-mac-acl)# show mac<br>access-lists acl-mac-01                                                                          | MAC ACL の設定を表示します。                                                                                                    |

MAC ACL の設定

|               | Command or Action                                                     | Purpose                                  |
|---------------|-----------------------------------------------------------------------|------------------------------------------|
| ステップ <b>1</b> | (Optional) <b>copy running-config</b><br><b>startup-config</b>        | 実行コンフィギュレーションを、スター<br>トアップ コンフィギュレーションにコ |
|               | Example:                                                              | ピーします。                                   |
|               | <pre>switch(config-mac-acl)# copy running-config startup-config</pre> |                                          |

### MAC ACL 内のシーケンス番号の変更

MAC ACL 内のルールに付けられたすべてのシーケンス番号を変更できます。ACL にルールを 挿入する必要がある場合で、シーケンス番号が不足しているときは、再割り当てすると便利で す。

#### Procedure

|       | Command or Action                                                                                                    | Purpose                                                                                                    |
|-------|----------------------------------------------------------------------------------------------------|----------------------------------------------------------------------------------------------------|
| ステップ1 | configure terminal                                                                                                    | グローバル コンフィギュレーション                                                                                                    |
|       | Example:                                                                                                    | モードを開始します                                                                                                    |
|       | <pre>switch# configure terminal switch(config)#</pre>                                                                                               |                                                                                                    |
| ステップ2 | <pre>resequence mac access-list name starting-sequence-number increment Example: switch(config)# resequence mac access-list acl-mac-01 100 10</pre> | ACL 内に記述されているルールにシー<br>ケンス番号を付けます。starting-sequence<br>number に指定したシーケンス番号が最<br>初のルールに付けられます。後続の各<br>ルールには、直前のルールよりも大きい<br>番号が付けられます。番号の間隔は、指<br>定した増分によって決まります。 |
| ステップ3 | (Optional) show mac access-lists name                                                                                                    | MAC ACL の設定を表示します。                                                                                                    |
|       | <pre>Example:<br/>switch(config)# show mac access-lists<br/>acl-mac-01</pre>                                                                        |                                                                                                    |
| ステップ4 | (Optional) <b>copy running-config</b><br>startup-config<br>Example:                                                                                 | 実行コンフィギュレーションを、スター<br>トアップ コンフィギュレーションにコ<br>ピーします。                                                                                                    |
|       | switch(config)# copy running-config<br>startup-config                                                                                               |                                                                                                    |

### **MAC ACL**の削除

MAC ACL をデバイスから削除できます。

#### Procedure

|       | Command or Action                                                   | Purpose                              |
|-------|---------------------------------------------------------------------|--------------------------------------|
| ステップ1 | configure terminal                                                  | グローバル コンフィギュレーション                    |
|       | Example:                                                            | モードを開始します。                           |
|       | switch# configure terminal<br>switch(config)#                       |                                      |
| ステップ2 | no mac access-list name                                             | 名前で指定した MAC ACL を実行コン                |
|       | Example:                                                            | フィギュレーションから削除します。                    |
|       | switch(config)# no mac access-list<br>acl-mac-01<br>switch(config)# |                                      |
| ステップ3 | (Optional) <b>show mac access-lists</b> <i>name</i>                 | MACACLの設定を表示します。ACLが                 |
|       | Exemple:                                                            | インターフェイスに引き続き週用されている場合は、インターフェイスが表示さ |
|       | Example:                                                            | いる物白は、インクシフェイへが衣小されます                |
|       | switch(config)# show mac access-lists<br>acl-mac-01 summary         |                                      |
| ステップ4 | (Optional) copy running-config                                      | 実行コンフィギュレーションを、スター                   |
|       | startup-conng                                                       | トアップ コンフィギュレーションにコ                   |
|       | Example:                                                            | ピーします。                               |
|       | <pre>switch(config)# copy running-config startup-config</pre>       |                                      |
|       |                                                                     |                                      |

## ポート ACL としての MAC ACL の適用

MAC ACL をポート ACL として、次のいずれかのインターフェイス タイプに適用できます。

- ・レイヤ2イーサネットインターフェイス
- ・レイヤ2ポートチャネルインターフェイス

#### Before you begin

適用する ACL が存在し、必要な方法でトラフィックをフィルタリングするように設定されていることを確認します。

#### Procedure

|       | Command or Action                                     | Purpose           |
|-------|-------------------------------------------------------|-------------------|
| ステップ1 | configure terminal                                    | グローバル構成モードを開始します。 |
|       | Example:                                              |                   |
|       | <pre>switch# configure terminal switch(config)#</pre> |                   |

|       | Command or Action                                                                                                    | Purpose                                                                                                    |
|-------|----------------------------------------------------------------------------------------------------|----------------------------------------------------------------------------------------------------|
| ステップ2 | 次のいずれかのコマンドを入力します。<br>• interface ethernet slot/port<br>• interface port-channel<br>channel-number<br>Example:<br>switch(config) # interface ethernet 2/1<br>switch(config-if) #<br>Example:<br>switch(config) # interface port-channel<br>5<br>switch(config-if) # | <ul> <li>・レイヤ2またはレイヤ3のインターフェイス コンフィギュレーションモードを開始します。</li> <li>・レイヤ2またはレイヤ3のポートチャネルインターフェイスのインターフェイスコンフィギュレーションモードを開始します。</li> </ul> |
| ステップ3 | <pre>mac port access-group access-list Example: switch(config-if)# mac port access-group acl-01</pre>                                                                                                    | MACACLをインターフェイスに適用し<br>ます。                                                                                                    |
| ステップ4 | <pre>(Optional) show running-config aclmgr<br/>Example:<br/>switch(config-if)# show running-config<br/>aclmgr</pre>                                                                                                    | ACL の設定を表示します。                                                                                                    |
| ステップ5 | <pre>(Optional) copy running-config startup-config Example: switch(config-if)# copy running-config startup-config</pre>                                                                                                    | 実行コンフィギュレーションを、スター<br>トアップ コンフィギュレーションにコ<br>ピーします。                                                                                  |

### MAC ACL の VACL としての適用

MAC ACL を VACL として適用できます。

## MAC パケット分類のイネーブル化または無効化

レイヤ2インターフェイスに対して MAC パケット分類を有効または無効に設定できます。

#### 始める前に

インターフェイスを、レイヤ2インターフェイスとして設定する必要があります。

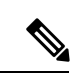

(注) インターフェイスが ip port access-group コマンドまたは ipv6 port traffic-filter コマンドを使用 して設定されている場合は、インターフェイスコンフィギュレーションから ip port access-group コマンドおよび ipv6 port traffic-filter コマンドを削除しない限り、MAC パケット分類を有効 にできません。

手順

|               | コマンドまたはアクション                                                                                                    | 目的                                                                                                    |
|---------------|----------------------------------------------------------------------------------------------------|----------------------------------------------------------------------------------------------------|
| ステップ1         | configure terminal                                                                                                    | グローバル構成モードを開始します。                                                                                                    |
|               | 例:<br>switch# configure terminal<br>switch(config)#                                                                                                    |                                                                                                    |
| ステップ <b>2</b> | 次のいずれかのコマンドを入力します。 <ul> <li>interface ethernet <i>slot/port</i></li> <li>interface port-channel<br/><i>channel-number</i></li> </ul>                                                                                                    | <ul> <li>イーサネットインターフェイスに<br/>対してインターフェイス コンフィ<br/>ギュレーション モードを開始しま<br/>す。</li> </ul>                                          |
|               | 例:<br>switch(config)# interface ethernet 2/1<br>switch(config-if)#<br>例:<br>switch(config)# interface port-channel<br>5<br>switch(config-if)#                                                                                                    | <ul> <li>ポート チャネル インターフェイス<br/>のインターフェイス コンフィギュ<br/>レーション モードを開始します。</li> </ul>                                               |
| ステップ3         | <pre>[no] mac packet-classify 例: switch(config-if)# mac packet-classify</pre>                                                                                                    | インターフェイスのMACパケット分類<br>を有効にします。noオプションを使用<br>すると、インターフェイスのMACパ<br>ケット分類が無効になります。                                               |
| ステップ4         | <ul> <li>(任意) 次のいずれかのコマンドを入力します。</li> <li>show running-config interface ethernet <i>slot/port</i></li> <li>show running-config interface port-channel <i>channel-number</i></li> <li>例:</li> <li>switch(config-if) # show running-config interface ethernet 2/1</li> <li>例:</li> <li>switch(config-if) # show running-config interface port-channel 5</li> </ul> | <ul> <li>・イーサネットインターフェイスの<br/>実行コンフィギュレーションを表示<br/>します。</li> <li>・ポート チャネル インターフェイス<br/>の実行コンフィギュレーションを表<br/>示します。</li> </ul> |

|       | コマンドまたはアクション                                                     | 目的                                       |
|-------|------------------------------------------------------------------|------------------------------------------|
| ステップ5 | (任意) copy running-config<br>startup-config                       | 実行コンフィギュレーションを、スター<br>トアップ コンフィギュレーションにコ |
|       | 例:                                                               | ピーします。                                   |
|       | <pre>switch(config-if)# copy running-config startup-config</pre> |                                          |

# MAC ACL の設定の確認

| コマンド                                | 目的                                                                                                    |
|-------------------------------------|----------------------------------------------------------------------------------------------------|
| show mac access-lists               | MAC ACL の設定を表示します。                                                                                                    |
| show running-config<br>aclmgr [all] | MAC ACL および MAC ACL が適用されるインターフェイスを含めて、ACL の設定を表示します。                                                                                                    |
|                                     | Note<br>このコマンドは、実行コンフィギュレーションのユーザ設定 ACL<br>を表示します。allオプションを使用すると、実行コンフィギュレー<br>ションのデフォルト(CoPP 設定)とユーザ定義による ACL の両<br>方が表示されます。                                                 |
| show startup-config<br>aclmgr [all] | ACL のスタートアップ コンフィギュレーションを表示します。<br>Note<br>このコマンドは、スタートアップ コンフィギュレーションのユー<br>ザ設定 ACL を表示します。all オプションを使用すると、スタート<br>アップコンフィギュレーションのデフォルト(CoPP 設定)とユー<br>ザ定義による ACL の両方が表示されます。 |

# MAC ACL の統計情報のモニタリングとクリア

MAC ACL の統計情報のモニタまたはクリアを行うには、次の表に示すコマンドのいずれかを 使用します。

| コマンド                           | 目的                                                                                                    |
|--------------------------------|----------------------------------------------------------------------------------------------------|
| show mac access-lists          | MAC ACL の設定を表示します。MAC ACL に statistics per-entry<br>コマンドが含まれている場合は、show mac access-lists コマンド<br>の出力に、各ルールと一致したパケットの数が含まれます。 |
| clear mac access-list counters | MAC ACL の統計情報をクリアします。                                                                                                    |

# MAC ACL の設定例

次に、acl-mac-01 という名前の MAC ACL を作成し、これをイーサネット インターフェイス 2/1 (レイヤ2インターフェイス) に適用する例を示します。

mac access-list acl-mac-01
 permit 00c0.4f00.0000 0000.00ff.ffff any 0x0806
interface ethernet 2/1
 mac port access-group acl-mac-01

# MACACLに関する追加情報

関連資料

| 関連項目         | マニュアル タイトル                                       |
|--------------|--------------------------------------------------|
| TAP アグリゲーション | [Configuring TAP Aggregation and MPLS Stripping] |

I

翻訳について

このドキュメントは、米国シスコ発行ドキュメントの参考和訳です。リンク情報につきましては 、日本語版掲載時点で、英語版にアップデートがあり、リンク先のページが移動/変更されている 場合がありますことをご了承ください。あくまでも参考和訳となりますので、正式な内容につい ては米国サイトのドキュメントを参照ください。